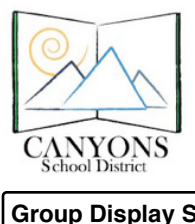

**Canyons School District Data Dashboard Ouick Reference Sheet** 

### **Group Display Section**

- District, School, or Student
- Click a grade-level to narrow focus

## **Manage Table Sizes**

- Show 10, 25, 50, or 100 entries at a time
- Note the number of entries available at the bottom of the table (with additional page navigation on the right)

## **Buttons**

- Hide/Show buttons adjust content on the current page
- Select Display Options takes you to a new page with system-wide display preferences

# Graphs

- Hover your mouse over slices or bars to view available graph specifics
- Most graphs drill down to reveal data for specific samples

# Students

- Search by student name, student number, or school number
- Show 10, 25, 50, or 100 entries at a time
- Note the number of entries available at the bottom of the table (with additional page navigation on the right)
- Click student photos or numbers to view individual student information
- Columns available reflect graphs selected on Dashboard Display Options screen
- Green, yellow, and red colors reflect relative performance
- Shift-click column headers to sort multiple variables

|                                                                                                    | NYONS<br>hool District                                                                                                    | Search For Students Last Name                                                                                                    | First Name                                   |                                                                                                    | <u>_</u>                                                                 | Signed in as:                                                                                               |
|----------------------------------------------------------------------------------------------------|----------------------------------------------------------------------------------------------------|----------------------------------------------------------------------------------------------------|----------------------------------------------|----------------------------------------------------------------------------------------------------|--------------------------------------------------------------------------|----------------------------------------------------------------------------------------------------|
| Home C                                                                                                    | anyons District                                                                                                    | Elementary Schools 🔹                                                                                                    | Middle Schools 🗸                             | High Schools                                                                                                    | s 🐱 Speci                                                                | al Schools 🐱                                                                                                |
| canyons D<br>ichool Year: 2010<br>Demographic C                                                                                                    | istrict School                                                                                                    | l                                                                                                    | Grades                                       |                                                                                                    |                                                                          |                                                                                                    |
| Total Enrollmen<br>Special Ed(Reso<br>Special Ed(Self &<br>Low Income: 2<br>English Langua                                                                                                    | t: 1759<br>urce): 106<br>Contained): 22<br>45<br>pre Learners: 28                                                                                                    |                                                                                                    | <u>Grade 10:</u> 625<br><u>Grade 11:</u> 578 | <u>Grade 12</u> :                                                                                                    | 556                                                                      |                                                                                                    |
|                                                                                                    |                                                                                                    |                                                                                                    |                                              |                                                                                                    |                                                                          |                                                                                                    |
| Courses (H)                                                                                                    | te Courses (Select Dis                                                                                                    | play Options)                                                                                                    |                                              | Term                                                                                                    | Search:                                                                  |                                                                                                    |
| Courses (H)<br>how 10 \$ course &<br>Section                                                                                                    | te Courses) (Select Disp<br>ntries<br>Period ()                                                                                                    | olay Options) Course Name                                                                                                    | Teacher                                      | Term<br>Start                                                                                                    | Search:<br>Term<br>End                                                   | Stu Count                                                                                                   |
| Courses (H)<br>now (10 ¢) c:<br>Course &<br>Section<br>00036_21                                                                                                    | te Courses) (Select Disp<br>ntrics<br>Period #                                                                                                    | Course Name                                                                                                    | Teacher                                      | Term<br>Start                                                                                                    | Search:<br>Term<br>End<br>2                                              | Stu Count                                                                                                   |
| Courses (H)<br>how 10 ; c:<br>Course &<br>Section<br>00036 21<br>00036 23                                                                                                    | te Courses) (Select Disp<br>ntrices<br>Period #<br>1<br>3                                                                                                    | Course Name AID E - AID E -                                                                                                    | Teacher                                      | Term     Start     2     2                                                                                                    | Search:<br>End<br>2<br>2                                                 | Stu Count                                                                                                   |
| Courses (H)<br>tow 10 (c) (c)<br>Course &<br>Section<br>00036 (21)<br>00036 (23)<br>00036 (23)<br>00036 (21)<br>00036 (23)<br>00036 (23)                                                                                                    | e Courses Select Day<br>attries Period #<br>1<br>3<br>7                                                                                                    | Course Name<br>AID E -<br>AID E -<br>SCHOOL PLAY                                                                                                    | Teacher                                      | Term     Start     2     2     1                                                                                                    | Search:<br>Term<br>End<br>2<br>2<br>1                                    | Stu Count<br>1<br>1<br>49                                                                                   |
| Courses (minute)<br>how 10 to course &<br>Section<br>00036_21<br>00036_23<br>02010_01<br>02011_01                                                                                                    | e Courses Select Day<br>ntries Period 1 3 7 0                                                                                                    | Course Name AID E - AID E - SCHOOL PLAY GLEE CLUB                                                                                                    | Teacher                                      | Term     Start     2     2     1     3                                                                                               | Search:<br>Term End<br>2<br>2<br>1<br>3                                  | Stu Count<br>1<br>1<br>49<br>16                                                                             |
| Courses (m)<br>now 10 ; en<br>Course &<br>Section<br>00036 23<br>02010 01<br>02011 01<br>02020 01                                                                                                    | seter Courses) (Seterat Day<br>artrices<br>Period ()<br>1<br>3<br>7<br>0<br>7<br>0<br>7                                                                                                    | Course Name ADD E - AID E - AID E - SCHOOL PLAY GLEE CLUB SUMMER VOCATIONAL                                                                                                    | Teacher                                      | Term<br>Start         #           2         2           1         3           1         1                                            | Search:<br>Term<br>End<br>2<br>2<br>1<br>3<br>1                          | Stu Count           1           49           16           0                                                 |
| Courses (m<br>how 10 (c) (c) (c)<br>Course &<br>Section<br>00036 (21<br>00036 (23<br>02010 (0)<br>02011 (0)<br>02020 (0)<br>02031 (0)                                                                                                    | * (Stiet Os)  * Period #  7  0  7  4  4  4  4  5  5  5  5  5  5  5  5  5                                                                                                    | Course Name<br>AID E -<br>AID E -<br>SCHOOL PLAY<br>GLEE GLUB<br>SUMMER<br>VOCATIONAL<br>SCHOOL STORE                                                                                                    | Teacher                                      | Term           2           2           1           3           1           1                                                         | Search:<br>Term End 2<br>2<br>1<br>3<br>1<br>1                           | Stu Count<br>1<br>1<br>49<br>16<br>0<br>0<br>0                                                              |
| Courses (m<br>now 10 ; er<br>Course &<br>Section<br>00036 : 23<br>00036 : 23<br>02010 : 01<br>02020 : 01<br>02020 : 01<br>02031 : 01<br>02031 : 01<br>02031 : 01<br>02040 : 73                                                                                                    | strices<br>strices<br>Strices<br>Str | Course Name AID E - AID E - AI | Teacher                                      | Term         Start         0           2         2         1         3         1           1         1         1         1         1 | Search:<br>Term End 2<br>2<br>1<br>3<br>1<br>1<br>1<br>1                 | Stu Count           1           49           16           0           0           0           0           0 |
| Courses (m<br>now 10 ; e) en<br>Course &<br>Section<br>00036 : 21<br>00036 : 22<br>00036 : 23<br>00036 : 23<br>00036 : 23<br>00036 : 23<br>00036 : 23<br>00036 : 21<br>00036 : 21<br>00036 : | *         (Seiter Display 10 and 10 and                                                                                                    | Course Name  AID E - AID E - AID E - AID E - SCHOOL PLAY GLEE CLUB SUMMER VOCATIONAL SCHOOL STORE ED RELEASE ED RELEASE                                                                                                    | Teacher                                      | Term         5           2         2           1         3           1         1           1         1                               | Search:<br>Term<br>End<br>2<br>2<br>1<br>3<br>1<br>1<br>1<br>1<br>1<br>1 | Stu Count           1           49           16           0           0           0           0           0 |
| Courses (no. 10 c) c) c) course & Section 00036 23 00036 23 00036 23 00036 23 00036 23 00036 23 00036 01 00036 01000 00036 01000 00000 0000000000                                                                                                    | (select Disa<br>intrices<br>Period (<br>1<br>3<br>7<br>0<br>0<br>7<br>4<br>4<br>4<br>5<br>1<br>1<br>1<br>3<br>7<br>1<br>1<br>3<br>7<br>1<br>1<br>3<br>7<br>1<br>1<br>3<br>1<br>7<br>1<br>1<br>1<br>3<br>1<br>7<br>1<br>1<br>1<br>3<br>1<br>7<br>1<br>1<br>1<br>3<br>1<br>7<br>1<br>1<br>1<br>3<br>1<br>7<br>1<br>1<br>1<br>3<br>1<br>7<br>1<br>1<br>1<br>1<br>1<br>1<br>1<br>1<br>1<br>1<br>1<br>1<br>1                                                                                                    | Course Name<br>AID E -<br>AID E -<br>SCHOOL PLAY<br>GLEE CLUB<br>SUMMER<br>VOCATIONAL<br>SCHOOL STORE<br>ED RELEASE<br>ED RELEASE<br>ED RELEASE                                                                                                    | Teacher                                      | Term<br>Start =<br>2<br>2<br>1<br>3<br>1<br>1<br>1<br>1<br>1<br>1                                                                    | Search:<br>Term End  2 2 1 3 1 1 1 1 1 1 1 1 1 1 1 1 1 1 1 1             | Stu Count           1           49           16           0           0           0           0           7 |

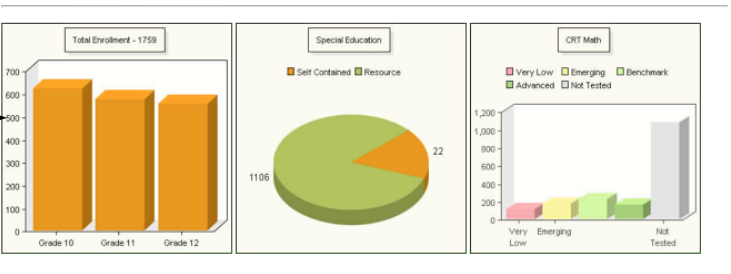

(Hide Students) (Select Display Options Students

| Distance | Student ID   | Nama              | C.   | C -h |
|----------|--------------|-------------------|------|------|
| rictufe  | Student ID 0 | 1 vane            | or e | Sch  |
|          |              |                   |      |      |
| Ø        | 822300       | AMONTO, CONTRACTO | 10   |      |
| <b>F</b> | 88236        | ABNO, COMPI       | 11   |      |
| ()       | \$2020ie     | ABININ, COURSE    | 12   |      |
| <b>S</b> | Balline .    | ABVID, CORN       | 12   |      |
| ()       | 820300       | AMININ, 12112AN   | 11   |      |
| (A)      | Robin        | ABOOK, COMM       | 11   |      |

Search For Students (Center)

• Enter student name, hit [Return] on the keyboard

## **Access Additional Help Materials**

Click (2) for help.

#### Course Search (when viewing School data)

- Search by teacher name, course name or course number
- Click course number links to view individual course data

|                                                                                  | Grade: 3<br>Days Absent: 6<br>Times Tardy: 11<br>Cumulative GPA: | 0           |                            |           |                                                                                 |
|----------------------------------------------------------------------------------|------------------------------------------------------------------|-------------|----------------------------|-----------|---------------------------------------------------------------------------------|
| Criterion Reference Tests (C<br>Test Description<br>Language Arts<br>Mathematics | R1)<br>Score<br>173 History<br>180 History                       |             |                            |           | Scholastic Reading Inventory (SRI) Out Source<br>Last Test Date Score Percentil |
| AIMSweb Assessment and I                                                         | Data                                                             |             |                            |           | Explore / Plan / ACT Gat Scores                                                 |
| Test Description                                                                 |                                                                  | Fall        | WinterSprin<br>Score Score | ng        | Test Description English Reading Math Scie                                      |
|                                                                                  |                                                                  | Jocore      | 02 112                     | History   | prate peore peorepeor                                                           |
| Reading - Curriculum Based M                                                     | easurement (R-CBM) 💁                                             | s Scores 85 | 73 112                     | T HILL R. |                                                                                 |

### Individual Student Display

- Days Absent indicates the number of days that students have been absent over the course of the entire school year.
- Times Tardy indicates the number of times that students have been tardy over the course of the entire school year. Some schools have one, four, and seven potential times a student might be tardy in any given school day.
- Report Cards are often available for students in secondary schools (link located to the right of the student's photo).
- History links to graphs and tables of available data
- Cut Scores provide additional information regarding score relationships
- Blank data in any field simply indicate that particular scores are not available.